## -太郎が起動できない場合(中学校職員用 PC 対応)

リプレイス後に一太郎ファイルをダブルクリックで開けないという症状の対応策です。

①スタートボタンをクリックし、「JustSystem ツール&ユーティリティ」の 「JustSystem ツール&ユーティリティ」を開く

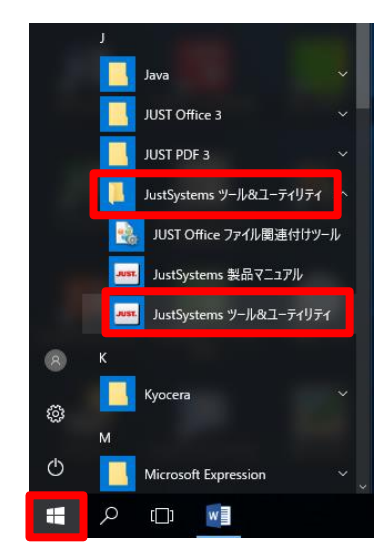

②画面をスクロールし、「環境を元に戻すツール」を 選択する。

| JustSystems ツール&ユーティリテ | 4                     | $\otimes$ |
|------------------------|-----------------------|-----------|
| 商品共通                   | 2オントエフェクト関連づけツール      | ^         |
| JUST Calc 3            | フォントキャッシュ更新ツール        |           |
| JUST PDF 3             | ラベルマイティ関連づけツール        |           |
| ジャストジャンプ クラス           | 🧊 一太郎テンプレート集セットアップツール |           |
| ホームページ・ビルダー20          | 地図スタジオ関連づけツール         |           |
|                        | 文書ファイル関連づけツール         |           |
| 167                    | 環境を元に戻すツール            |           |
|                        | ● 画像ファイル関連づけツール       |           |
|                        | 画像レタッチ関連づけツール         |           |

③「一太郎 Pro3」を選択し「元に戻す」を クリックする

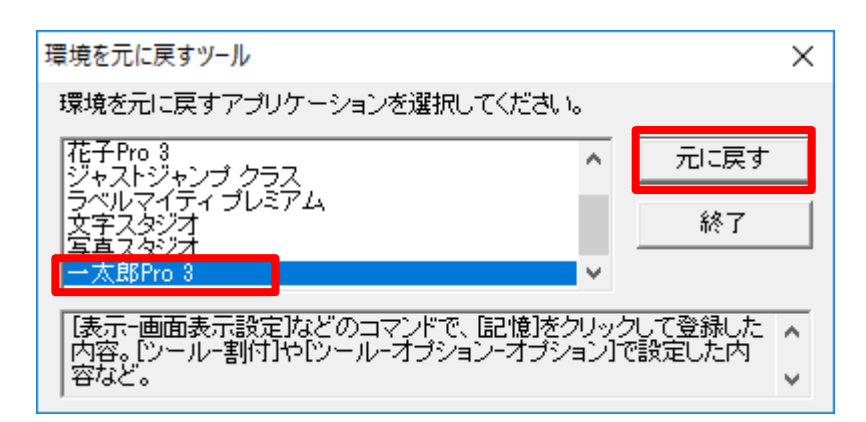